### オンライン申請マニュアル (労働安全・労働衛生コンサルタント試験)

### <目次>

| 1.コンサルタント試験 受験の流れ | 01 |
|-------------------|----|
| 2.受験申請の前に         | 02 |
| 3.アカウント作成         | 04 |
| 4.オンライン申請         | 07 |
| 5.申請者情報入力         | 09 |
| 6.受験資格入力          | 10 |
| 7.免除資格入力          | 11 |
| 8.免除科目入力          | 12 |
| 9.再受験申請           | 13 |
| 10.顔写真画像アップロード    | 15 |
| 11.試験手数料の支払手続     | 16 |
| 12.受験申請書等の送付      | 17 |
| 13.申請状況の確認方法      | 19 |

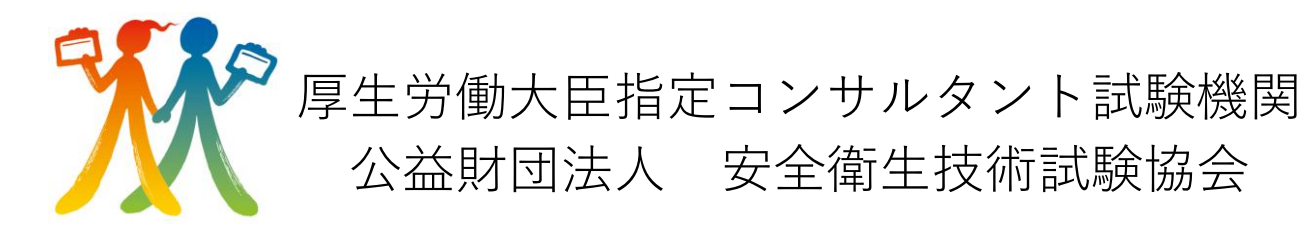

# 1.コンサルタント試験 受験の流れ

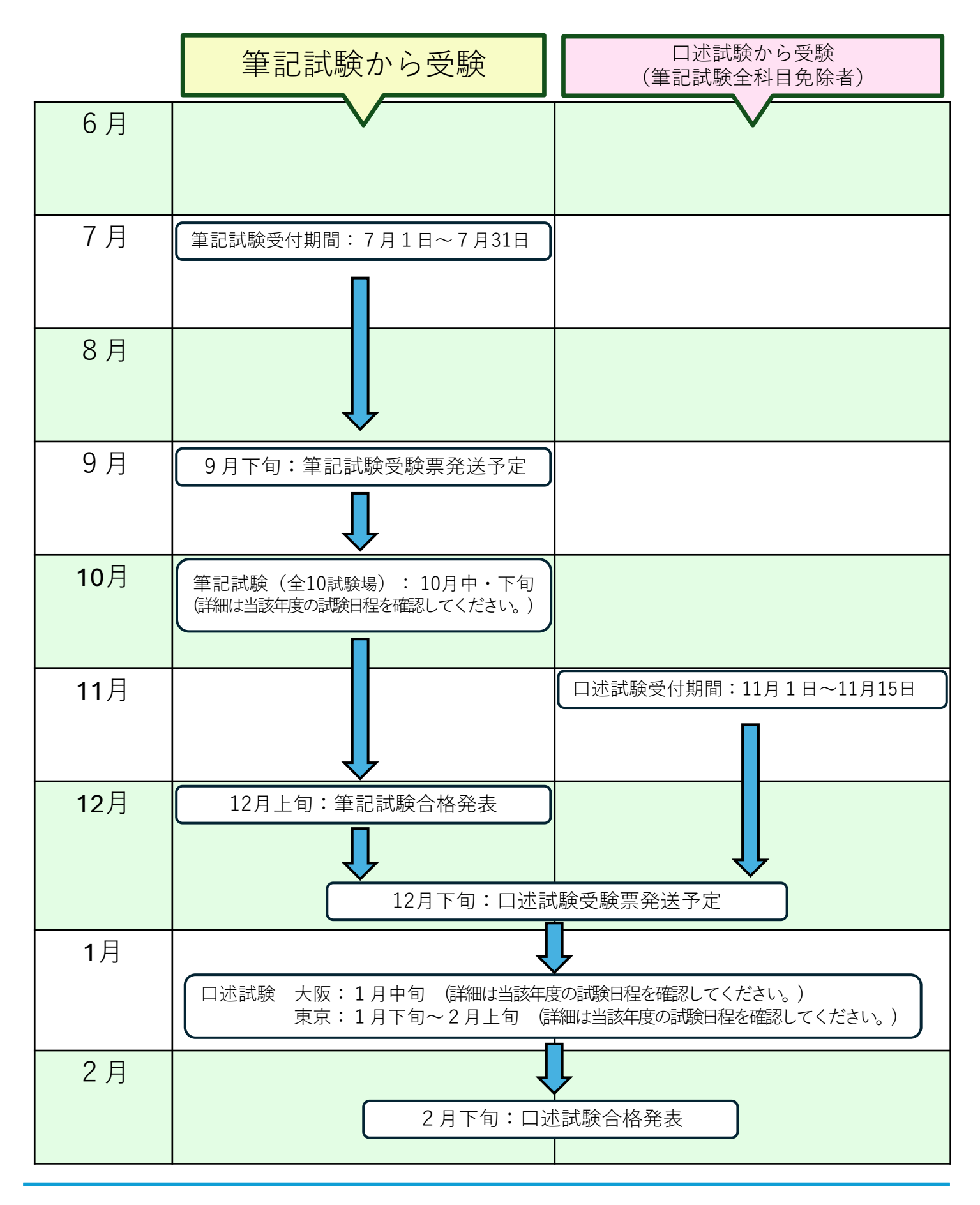

### 2.受験申請の前に

【申請前の注意事項】

アカウントは受験される方本人が作成してください。

労働安全・労働衛生コンサルタント試験のオンライン申請による受付期間は下記のとおりです。 受付期間内のみオンライン申請が可能のため、受付期間外の申請はできませんのでご注意ください。

- 筆記試験:7月1日(深夜0時00分00秒) ~ 7月31日(23時59分59秒)
- ◎ 口述試験:11月1日(深夜0時00分00秒) ~ 11月15日(23時59分59秒)

#### 【受験申請に関する注意事項】

- 労働安全コンサルタント試験及び労働衛生コンサルタント試験は、以下の①~⑦のうち、いずれか一つの区 分を受験できます。
  - ◇労働安全コンサルタント試験

①機械 ②電気 ③化学 ④土木 ⑤建築

◇労働衛生コンサルタント試験

⑥保健衛生 ⑦労働衛生工学

- 支払手続まで済んだ後に、試験の種類、試験の区分、筆記試験科目全部免除による申請の口述試験の 試験地受験科目等を変更するときは、キャンセルした後に再度申請となります。よくご確認の上、申し込みくだ さい。また、7月31日を経過すると、筆記試験の試験地の変更はできません。筆記試験科目全部科目免除 による申請の場合、11月15日を経過すると、口述試験の試験地の変更はできません。
- 顔写真画像データの規格は以下のとおりです。オンライン申請時に必要となります。
  - ・縦横比 5:4 (証明写真サイズ目安: 運転免許証用 縦 3 cm×横 2.4 cm)
  - ・上三分身(胸から上)を撮影したもの
  - ・正面を向いて、着衣、脱帽した状態で撮影したもの
  - ・無背景で撮影されたもの
  - ・申請前 6 ヶ月以内に撮影されたもの
  - ・ファイル形式 : JPEG、jpeg、JPG、jpg
  - ・ファイルサイズ : 5 MB まで
  - ※ 申請前にオンライン申請を行う端末内に保存してください。

● 受験科目の変更

試験科目の免除の資格を有しており、受験申請時にはその科目の免除を希望した方がその科目を受験したい 場合は、申出により変更が可能です。(受験を希望した方で、既に提出済みの書面で免除の資格が確認で きる場合には、免除への変更を含む。)当該年度の8月31日までに所定の様式を書面で提出してください。 ※ オンラインによる受験科目の変更はできません。科目の変更を希望する方は当協会までご連絡の上、書 面を提出してください。

#### ●受験申請の取下げ

受験申請後、申し出ることにより受験申請の取下げが可能です。筆記試験受験者については当該年度の8 月31日まで、筆記試験科目全部免除者については当該年度の11月30日までに所定の様式を書面で提出 してください。出されただし、手数料返還等に係る諸費用(振込手数料、提出書面の返送料等)を差し引い た額の返金となりますのでご了承ください。

※ オンラインによる受験申請の取下げはできません。取下げを希望する方は当協会までご連絡の上、書面を 提出してください。

#### オンライン申請における受験申請の受理について

申請内容及び送付された書面等に不備のないことを確認後、受理し、申請手続きが完了となります。 申請状況については19ページを参考にマイページ上で確認してください。

なお、以下の①~③のいずれかに該当する場合、不備となり受理されません。その際、申込内容に不備ある ことを登録いただいたメールアドレス又は電話番号にてご連絡いたします。ご連絡後、不備が解消されない場 合受験申請は無効となりますのでご了承ください。無効となった場合、試験手数料の返還手続きを案内いた します。(返還の払込に係る手数料につきましては受験申請者負担となります。)

- ① 受験資格及び免除資格を証明する書面の提出がない。
- ② 顔写真画像データが規格に該当しない。
- ③ 所定の期間内に試験手数料のお支払いの確認が取れない。

### 3.アカウント作成

はじめに、下記の手順に従ってオンライン申請に必要なアカウントの作成を行ってください。 画像はイメージとなります。一部変更されている場合があります。

### 【安全衛生技術試験協会ホームページ】 <u>https://www.exam.or.jp/</u>

|                                                                                                    | ① 安全衛生技術試験協会にアクセスし、<br>「受験申請・登録申請システムアカウ<br>ント作成」を選択します。                                                                                                    |
|----------------------------------------------------------------------------------------------------|----------------------------------------------------------------------------------------------------|
| 22 22 22 22 22 22 22 22 23 24 25 25 25 26 26 26 26 27 27 27 27 27 27 28 29 20 20 | 2 個人情報の取り扱いについての内容<br>にご同意いただいた上で、アカウント<br>作成の手続きを進めてください。<br>連絡可能なメールアドレスを入力し、<br>「メール送信」を選択してください。 マイページ登録ができるのは、受験される方本人に限ります。<br>必ず受験者本人がマイページ登録を<br>行ってください。 |
| 中時者情報の人力が売了すると、重数が売了します。 なお、こちらのURLは5分有効です。 URLの有効時間切れになった場合は、お手数ですが再度メールアドレスの登録から実行をお願いします。 申請者情報入力URL   • 世話者情報入力URL   • 世話者情報入力URL   • 世話者情報入力URL    • 世話者情報入力URL    • 世話者情報入力URL    • 世話: /************************************                                                                                                    | 3 「安全衛生技術試験協会 メールア<br>ドレス登録完了」の件名でメールが届<br>きます。<br>申請者情報入力URLが載っておりま<br>すので、5分以内にアクセスしてくださ<br>い。                                                                  |

| ♀<br>↓<br>○ 安全衛生技術試験協会<br>↓<br>↓<br>●<br>験申請・登録申請WEBサイト                                                                                                    | 申請者の情報を入力してください。                                            |
|----------------------------------------------------------------------------------------------------|-------------------------------------------------------------|
| 申請者情報入力                                                                                                    |                                                             |
| <ul> <li>※申請者本人でない方が、申請者本人の代わりに申請手続きを行うことはできません。</li> <li>※氏名の変更は、戸籍上の氏名が変更された場合に限ります。</li> <li>メールアドレス 図3</li> <li>ニューニューミューニュー</li> </ul>                                      |                                                             |
| 氏名の入力形式 <mark>認須</mark><br>●氏名<br>○氏名 (フルネーム)                                                                                                    |                                                             |
| <ul> <li>※本人確認証明書に記載されている正確な氏名を入力してください。</li> <li>※氏名 (フルネーム)・・・         ・・         せたっとかできない場合に選択してください。</li> <li>例:安全 エイセイ 太郎</li> </ul>                                       |                                                             |
| 氏名 必須 姓                                                                                                    | ▲ 氏名の漢字が変換候補にない場合は、類似                                       |
| <u>Â</u>                                                                                                    | 文字で入力してください。                                                |
| フリガナ <mark>必須</mark>                                                                                                    | また、チェックボックスにもチェックをしてください。                                   |
| <u>24</u>                                                                                                    | お名前の表記が分かるものをご郵送いただく場                                       |
| パ<br>氏名に外字が含まれている場合はこちらをチェックし、類似文字で入力してください。<br>※外字(変換しても表示されない文字)                                                                                                    | 合があります。                                                     |
| 生年月日 必須                                                                                                    |                                                             |
| 和暦 ~ ~ 年 ~ 月 ~ 日                                                                                                    | 4年月日はマイペーンで修止できません。                                         |
| ※生年月日は登録以降、ご自身では変更出来ません。お間違え無いよう入力をお願いいたします。                                                                                                    | ● 人力内容をよくご確認いたたき人力してくたさい。                                   |
| 住所 <mark>必須</mark><br>※ 郵便番号:半角数字/住所入力:一行につき全角12文字まで入力可<br>※ 市区町村や丁目番地号が一行に入力できない場合、住所や番地の一部を「丁目番地号」や「建物名・部屋番号等」に入力して<br>ください。<br>※ 建物名・部屋番号等が一行に入力できない場合、部屋番号を「丁目番地号」に入力してください。 | ●                                                           |
| 郵便蓋号 ex) 1010065 郵便蓋号検索                                                                                                    |                                                             |
| <ul> <li>都道府県 未選択</li> <li>市区町村 ov) エナ(中口() 市油田</li> </ul>                                                                                                    | - モの住所を入力してくたさい。                                            |
| 丁目番地号         ex)         1 - 2 - 3 - 4 5 6 号室                                                                                                    |                                                             |
| 建物名・部屋番号等 ex) 安全衛生マンション東館                                                                                                    |                                                             |
| 電話番号 103月                                                                                                    | ⑦ 受験申請内容についてお問合せする場合があ<br>りますので、日中ご連絡がとれる電話番号を入<br>カレてください。 |
| 事務所又は連絡先の名称<br>日中連絡可能なところを入力してください。特になければ勤務先を「同上」とし、自宅の連絡先等を入力してください。                                                                                                    |                                                             |
| 事務所又は連絡先の住所<br>※ 郵便番号:半角数字/住所入力:一行につき全角12文字まで入力可<br>※ 市区町村や丁目番地号が一行に入力でさない場合、住所や番地の一部を「丁目番地号」や「建物名・部屋番号等」に入力して<br>ください。<br>※ 建物名、部屋番号等が一行に入力でさない場合、部屋番号を「丁目番地号」に入力してください。        |                                                             |
| 野便番号 ex) 1010065 野使番号检索                                                                                                    | ■                                                           |
| 都道府県 未選択                                                                                                    | ■ ■ 宅住所を入力してください。                                           |
| 市区町村     ex)     千代田区西神田       丁目美地県     ov)     1=2=3=4568=2                                                                                                    |                                                             |
| 1 日本のう     EX 1 2 3 450 5±       建物名・部屋番号等     ex)       安全衛士マンション東館                                                                                                    |                                                             |
| 事務所又は連絡先の電話番号                                                                                                    |                                                             |
| 新しいパスワード 必須                                                                                                    | パフロードた訳字レスノゼキい                                              |
| パスワード                                                                                                    |                                                             |
| الالمان                                                                                                    | 255はマイページ作成後、Uクインの際に必要                                      |
| 愛     英大文字、英小文字、数字、記号のうち3種類を使用した     8文字以上16文字以下のパスワードを設定してください。     ※使用可能記号     @#\$%^&*!+=[]0 ;',-?/~"0;                                                                       | になります。                                                      |
| 確認                                                                                                    |                                                             |
|                                                                                                    |                                                             |

| ₩<br>安全衛生技術試験協会<br>受験申請・登録申請WEBサイト                                                                                                    |                                                                 |
|----------------------------------------------------------------------------------------------------|-----------------------------------------------------------------|
| 申請者情報確認                                                                                                    |                                                                 |
| <ul> <li># 申請者本人でない方が、申請者本人の代わりに申請手続きを行うことはできません。</li> <li>※ 氏名の変更は、戸籍上の氏名が変更された場合に限ります。</li> <li>メールアドレス</li> <li>メールアドレス</li> <li>メールアドレス</li> </ul>                                                                                                    | 申請者情報を確認し、間違いなければ確定を選びてください。                                    |
| 氏名の入力形式<br>● 氏名<br>○ 氏名 (フルネーム)                                                                                                    |                                                                 |
| ※本人確認証明書に記載されている正確な氏名を入力してください。<br>※氏名(フルネーム)・・・姓と名に分けることができない場合に選択してください。<br>例:安全 エイセイ 太郎                                                                                                    |                                                                 |
| 氏名                                                                                                    |                                                                 |
| 姓 安全                                                                                                    |                                                                 |
| <ul> <li>▲ ▲□</li> <li>新しいパスワード</li> <li>パスワード</li> <li>プ(スワード</li> <li>●</li> <li>●</li></ul> | パスワードに表示されている伏字「●●●」の数は<br>キュリティのため、設定したパスワードの文字数と異<br>て表示されます。 |

| 安全衛生技術試験協会           受験申請・登録申 | 請WEBサイト |
|-------------------------------|---------|
| 申請者情報入力完                      | Г       |
| 申請者情報の登録が完了しま<br>ログイン画面へ      |         |
|                               |         |

マイページの作成完了です。

| ,  | 4.オンライン申請                                                                                                    |    |                                                                                                    |
|----|----------------------------------------------------------------------------------------------------|----|----------------------------------------------------------------------------------------------------|
|    | ₹(A-303(2)<br>05(20-(F-2)79-2)<br>2(22-F<br>2(22-F<br>05(72)<br>(CV-F4315 (A-2)2(5-65)                                                                                                    | 10 | 申請者情報登録時のメールアドレスと、3 P の᠑で設<br>定したパスワードを使用してログインしてください。                                                                                         |
| 1  | 安全電生技術試験協会<br>受験申請・登録申請WEBサイト           安全衛生技術試験協会マイページ           ようごを、安全 太郎さん           申請を行う方は「新規申請」、申請者情報の変更を行う方は「アカウント変更」を選択           新規申請         アカウント変更           アカウントの削除を行う方は、下記ボタンを選択           アカウントの削除を行う方は、下記ボタンを選択           アカウントの削除を行う方は、下記ボタンを選択           アカウントの削除を行う方は、下記ボタンを選択           アカウントの削除を行う方は、下記ボタンを選択           アカウントの削除を行う方は、下記ボタンを選択                                                           | 1  | 新規申請を選択してください。                                                                                                    |
| 12 | 【申請一覧】       D7??ト         新規申請メニュー<br>マイページ > 新規申請メニュー       D7??ト         夢験申請<br>久許試験 受験申請<br>免許試験 受験申請       >         安駿申請<br>欠イページ > 新規申請メニュー       >         受験申請<br>免許試験 受験申請       >         労働安全・労働衛生コンサルタント試験 受験申請       >         作業環境測定土 新規登録申請       >         作業環境測定土 新規登録申請       >         竹敷安全・労働衛生コンサルタント 新規登録申請       >         労働安全・労働衛生コンサルタント 新規登録申請       >         労働安全・労働衛生コンサルタント 書換・再交付登録申請       > | 12 | 「労働安全・労働衛生コンサルタント試験 受験申請」<br>を選択してください。<br>受付期間内のみ選択可能な項目ですので、受付期間<br>前及び受付期間後の申請はできませんのでご注意くだ<br>さい。<br>受付期間の詳細は、2ページの【申請前の注意事項】<br>をご確認ください。 |
|    | 文化の空空電車は時以降量合           受検申請・金録申請WEBサイト           資格選択           ブイバージ > 新規申請Xニュー > 資格選択           Strung相を選択してください。           ジア           労物安全ソフリルタント           予約安全ソフリルタント           受動増生コンワルタント           受動増生コンワルタント           受動増生コンロメタント           ごの           単大いに酸素力法を選択してください。         受加           単大いに酸素力法を選択してください。         受加           ごの 時期         受加           学生         学生                                 | 13 | 受験を希望する試験の種類等を選択してください。<br>左の画像は、労働安全コンサルタント試験筆記試験に<br>おいて、機械の区分を新規申請した時のものになります。                                                              |
|    | <ul> <li>○ ハイ</li> <li>○ 土木</li> <li>○ 建築</li> <li>新媛受験の帯受験を選択してください。 (20)</li> <li>○ 新興</li> <li>○ 新興</li> <li>○ 新興</li> <li>○ 古興</li> <li>○ 大阪申請の約に、申請先にご相談ください。</li> <li>○ 受験申請依に負傷等で配慮の必要な事態が生じたときには、試験目前日までに、申請先にご相談ください。</li> </ul>                                                                                                    |    | ▶ 再受験を選択された方は13ページへ。                                                                                                    |

| 9 | 、安全衛生技術試験協会<br>受験申請・登録申請WEBサイト                           |                      |    |
|---|----------------------------------------------------------|----------------------|----|
|   | 試験地・試験日入力<br><u>マイページ</u> > <u>新規申請メニュー</u> > <u>資格選</u> | <u>択</u> > 試験地・試験日入力 |    |
|   | 受けたい試験日を選択してください。 <mark>必須</mark><br>口述試験地               | ~                    |    |
|   | 筆記試験会場                                                   | 筆記試験日程               |    |
|   | 北海道安全衛生技術センター<br>【北海道】                                   | 2025年10月21日          | 選択 |
|   | 東北安全衛生技術センター<br>【宮城県】                                    | 2025年10月21日          | 選択 |
|   | 東京会場<br>【東京部】                                            | 2025年10月21日          | 選択 |
|   | 愛知会場<br>【愛知県】                                            | 2025年10月21日          | 選択 |
|   | 近畿安全衛生技術センター<br>【兵庫県】                                    | 2025年10月21日          | 選択 |
|   | 中国四国安全衛生技術センター<br>【広島県】                                  | 2025年10月21日          | 選択 |
|   | 九州安全衛生技術センター<br>【福岡県】                                    | 2025年10月21日          | 選択 |
|   | 神戸サンボーホール<br>【兵庫県】                                       | 2025年10月21日          | 選択 |
|   | 関東安全衛生技術センター<br>【千葉県】                                    | 2025年10月21日          | 選択 |

14)

15

希望する口述試験地及び筆記試験会場を選択してく ださい。 東京会場及び愛知会場については試験会場の選択 はできません。 また、受付期間経過後は、筆記試験会場の変更は受

がた、文内知道性過後は、筆記試験会場の変更は文 付けられません。 必ず試験日当日に受験可能な試験会場を選択してく

ださい。

【申請一覧】から<mark>申請手続中</mark>を選択してください。

| 安全衛生技術試験協会マイページ                                          |  |  |  |
|----------------------------------------------------------|--|--|--|
| ようこそ、安全 太郎さん                                             |  |  |  |
| 申請を行う方は「新規申請」、申請者情報の変更を行う方は「アカウント変更」を選択                  |  |  |  |
| 新規申請 アカウント変更                                             |  |  |  |
| アカウントの削除を行う方は、下記ボタンを選択<br>アカウント削除<br>現在、お知らせはありません。      |  |  |  |
| 【申請一覧】                                                   |  |  |  |
| 労働安全コンサルタント<br>東京会場<br>2025年10月21日(火)<br>重記試験 ><br>申請手続中 |  |  |  |

○ 安全衛生技術試験協会 受験申請・登録申請WEBサイト

15

| 受験申請・登録申請WEBサイト                                                                                                    | ר <u>ילילים</u>                                                                                                    |
|----------------------------------------------------------------------------------------------------|----------------------------------------------------------------------------------------------------|
| 申請タスクリスト                                                                                                    |                                                                                                    |
| <u>マイページ</u> > 申請タスクリスト                                                                                                    |                                                                                                    |
| 1. 証明写真の登録をしてください。                                                                                                    |                                                                                                    |
| 申請者情報を入力してください。                                                                                                    |                                                                                                    |
| ▲ 受験資格を入力してください。                                                                                                    |                                                                                                    |
| 🔥 2025年06月30日 (月) 縁切 (郵送の場合は消印有効) です。 期限を過ぎたも                                                                                                    | のは受付できません。                                                                                                    |
| 労働安全コンサルタント (機械)                                                                                                    |                                                                                                    |
| 試驗地 東京会場                                                                                                    |                                                                                                    |
| 試験日 2025年10月21日(火)                                                                                                    |                                                                                                    |
| 試験方法 筆記試験                                                                                                    |                                                                                                    |
| ② の箇所を入力及び確認してください。                                                                                                    | matter                                                                                                    |
|                                                                                                    |                                                                                                    |
|                                                                                                    |                                                                                                    |
| Grant: 由語由容入力 (1/2)                                                                                                    | ◎ 完了 ● 未処理                                                                                                    |
| Step1: 申請內容入力 (1/3) <ul> <li>申請者情報入力</li> </ul>                                                                                                    | ● 充了 ● 未処理                                                                                                    |
| Stept: 申請內容入力 (1/3)           ● 申請者(第別入力)           ● 解析者(第私力力)                                                                                                    | <ul> <li>⑦ 完了 ● 未処理</li> <li>&gt;</li> </ul>                                                                                    |
| Stept: 申請內容入力 (1/3)           ● 非貨者(除入力)           ● 試除小(試験日入力)           ● 実施貨幣入力                                                                                                    | ● 充丁 ● 未55項<br>><br>><br>>                                                                                                    |
| Step:: 参請告告人力(/3)           ● 申請考賞商人力           ● 取録考试録日入力           ● 試験地-収録日入力           ● 受験関係人力           ● 受験関係人力                                                                                                    | <ul> <li>         ・</li></ul>                                                                                                   |
| Stept:希腊内容入力 (/3)           ● 申載者(編入力)           ● 試験者(振入力)           ● 授藝福入力           免除損息入力                                                                                                    | ● 池丁 ● 未初日<br>><br>><br>><br>><br>><br>>                                                                                        |
| Step::#猶許優及力(/0)           ● 申請考課間入力           ● 則勝地反射日入力           ● 契修理局入力           ● 受修理局入力           ● 受修理局入力           ● 受修理局入力           ● 受修理局入力           ● 同時地反射日本           ● 同時地反射日本           ● 同時地反射日本                                                                                                    | <ul> <li>第77 ● 未均算</li> <li>&gt;</li> <li>&gt;</li> <li>&gt;</li> <li>&gt;</li> <li>&gt;</li> <li>&gt;</li> <li>&gt;</li> </ul> |
| Step:: 参議内容入力(1/3)           ● 申請者背面入力           ● 原始者背面入力           ● 原始書の入力           ● 愛知率入力           免除理人力           免除時日入力                                                                                                    | <ul> <li>第7 ● 未均</li> <li>&gt;</li> <li>&gt;</li> <li>&gt;</li> <li>&gt;</li> <li>&gt;</li> <li>&gt;</li> </ul>                 |
| Step3: 老舗所容入力((/))                                                                                                    | ● 元7 ● 未均<br>><br>><br>><br>><br>><br>>                                                                                         |
| Stept: 考請有能入力(/3)           ● 考請者(常凡力)           ● 考請者(常凡力)           ● 装飾(能入力)           ● 愛嬌(能入力)           ● 愛嬌(能入力)           ● 愛嬌(能入力)           ● 愛嬌(能入力)           ● 愛嬌(能入力)           ● 愛嬌(能入力)           ● 愛嬌(能入力)           ● 愛嬌(能入力)           ● 愛嬌(能入力)           ● 愛嬌(能入力)           ● 愛嬌(能入力)           ● 芝椒(形変)           ● 芝椒(形変)           ● 麦加(形変)           ● 麦加(生成力)           ● 麦加(生成力) | ● 元7 ● 未均理<br>><br>><br>><br>><br>><br>>                                                                                        |
| Step3: 申請許容人方 (/3)     ● 申載申請用人方 (/3)     ● 申載申請用人方     State-Ex種名人方     受助事態入力     免除相当人力     免除利益人力     名称与五方/7万ド     Step3: 東話手種(0)     文加手種(0)     文加手術(2)                                                                                                    | <ul> <li>第7 ● 未均定</li> <li>&gt;</li> <li>&gt;</li> <li>&gt;</li> <li>&gt;</li> <li>&gt;</li> </ul>                              |
| Step:= 物語作業入力 (/3)                                                                                                    | ● 元7 ● 未均<br>><br>><br>><br>><br>><br>>                                                                                         |

申請タスクリストのStep1で「冬未処理」となっている項目を入力します。 「申請者情報入力」を選択してください。

|      | <b>♀</b> ↓○安全衛生技術試                                              | <b>教</b> 協会                                                                     |        |                                                 |
|------|-----------------------------------------------------------------|---------------------------------------------------------------------------------|--------|-------------------------------------------------|
|      | // 受験申請・                                                        | 登録申請WEBサイト                                                                      |        | 由語老悟起入力                                         |
|      | 申請者情報入                                                          |                                                                                 | J      |                                                 |
|      |                                                                 |                                                                                 |        |                                                 |
|      | <ul><li>※ 中間者本/</li><li>※ 氏名の変更</li></ul>                       | へでない方が、甲語者本人のでわりに甲語手続きを行うことはできません。<br>更は、戸籍上の氏名が変更された場合に限ります。                   |        |                                                 |
|      | ※ 支払手続き<br>氏名の入力形式 B                                            | き後、登録情報を修正する場合は、申請先までご連絡ください。<br>23                                             |        |                                                 |
|      | <ul> <li>○氏名</li> <li>○氏名</li> </ul>                            |                                                                                 |        | 黄色の枠内は、マイページ作成時に入力した内容が                         |
|      |                                                                 | ノ                                                                               |        | ま二 さわます                                         |
|      | ※本へ唯総証明吉に<br>※氏名 (フルネーム)・<br>例:安全 Tイヤイ                          | 記録されている正確な元本在スパンしてください。<br>・姓と名に分けることができない場合に選択してください。<br>大郎                    |        | 衣示されます。                                         |
|      |                                                                 | ****                                                                            |        | 受験票等は申請者の住所宛てで送付いたします。会                         |
|      | 氏名 必須                                                           |                                                                                 |        | <u> 社等の住所へ送付けできませんのでご注音ください</u>                 |
|      | 姓 安全                                                            |                                                                                 |        |                                                 |
|      |                                                                 |                                                                                 |        |                                                 |
|      | フリガナ 必須<br><sub>セイ アンゼン</sub>                                   |                                                                                 |        |                                                 |
|      | ×1 907                                                          |                                                                                 |        | ※ 受験由請後に住所を変更された方は 試験協                          |
|      | 「氏名に外字が合                                                        | まれている場合は?ちらをチェック」、類似文字で入力してください                                                 |        |                                                 |
|      | ※外字 (変換し)                                                       | ても表示されない文字)                                                                     |        | 云本部まじこ理給(にさい。中請後のマイハーン上                         |
|      | 生年月日                                                            |                                                                                 |        | での変更は、受験票等に反映されません。                             |
|      | 1989/04/10                                                      |                                                                                 |        |                                                 |
|      | 住所 必須                                                           |                                                                                 |        |                                                 |
|      | <ul> <li>※ 郵便番号:半月</li> <li>※ 市区町村や丁目</li> <li>(ださい)</li> </ul> | 9数学/住所入力:一口につき全国12メ学まぐ入力引<br>1番地号が一行に入力できない場合、住所や番地の一部を「丁目番地号」や「建物名・部屋番号等」に入力して |        |                                                 |
|      | ※ 建物名·部屋番                                                       | 号等が一行に入力できない場合、部屋番号を「丁目番地号」に入力してください。                                           |        |                                                 |
|      | 野使番号<br>都道府県                                                    | ex/1010065 - 规模备号改集<br>未選択                                                      |        |                                                 |
|      | 市区町村                                                            | ex) 千代田区西神田                                                                     |        |                                                 |
|      | 丁目香地号                                                           | ex) 1 - 2 - 3 - 4 5 6 号室                                                        |        |                                                 |
|      | 建物名·部座番号等                                                       | ex) 安全衛生マンジョン東語                                                                 |        |                                                 |
|      | 電話番号 <mark>必須</mark><br>090                                     | - 6914 - 2868                                                                   |        |                                                 |
|      |                                                                 |                                                                                 |        |                                                 |
|      | 事務所又は連絡先<br>日中連絡可能なと2                                           | の名称<br>「ろを入力してください。特になければ勤務先を「同上」とし、自宅の連絡先等を入力してください。                           |        |                                                 |
|      | 協会                                                              |                                                                                 |        |                                                 |
|      | 事務所又は連絡先                                                        | の住所 <mark>必須</mark>                                                             |        |                                                 |
|      | <ul> <li>※ 郵便番号:半角</li> <li>※ 市区町村や丁目</li> </ul>                | 9数字/住所入力:一行につき全角12文字まで入力可<br>1番地号が一行に入力できない場合、住所や番地の一部を「丁目番地号」や「建物名・部屋番号等」に入力して |        |                                                 |
|      | べたさい。 ※ 建物名·部屋番                                                 | 号等が一行に入力できない場合、部屋番号を「丁目番地号」に入力してください。                                           |        |                                                 |
|      | 郵便番号                                                            | 1010065 郵便番号検索<br>憲章朝                                                           |        |                                                 |
|      | 市区町村                                                            | 千代田区西神田                                                                         |        | ●~●は、□述試験の際に使用する申請者情報です。                        |
|      | 丁目番地号                                                           | 3 - 8 - 1                                                                       |        |                                                 |
|      | 建物石·部區當考等                                                       | ex) 安全衛生マンジョン東部                                                                 |        | 人力が必須の項目となりしめりますのでご注意へにさい。                      |
|      | 事務所又は連絡先                                                        | の電話番号                                                                           |        |                                                 |
|      |                                                                 |                                                                                 |        |                                                 |
|      |                                                                 |                                                                                 | i (17) | 職場の業務内容の確認のため、現在勤務している爭                         |
|      | 受験者経歴(最終<br>※ ロ <b>述試験の際</b> に                                  | 学歴・職務経験・免許等)<br>使用しますので、遅れなく記入してください。                                           |        | 業場の名称を入力してください。現勤務先がない場合                        |
|      | A HALPON VIA                                                    |                                                                                 |        |                                                 |
|      | 勤務先の名称 必須                                                       |                                                                                 |        | $[A] AU (X) U (X) CV_{0}$                       |
|      |                                                                 |                                                                                 |        |                                                 |
|      | 子脸 <mark>影演</mark><br>学校名                                       | ex)安全大学                                                                         |        | 平時次枚の年回にわわたず 目幼労用た1 カレナノ                        |
| (18) | 学部·学科名                                                          | ex) 安全学邮街生学科                                                                    |        | 文 映 員 恰 の 健 励 に か か り り 9 、 取 終 子 歴 で 人 力 し ( 、 |
|      | 卒業年                                                             | 未選択                                                                             |        | ださい。                                            |
|      | 安全衛生の職務経<br>受験資格に関係する                                           | 酸 <mark>必須</mark><br>5もののほか、安全衛生に関する職務の経験はありますか?                                |        |                                                 |
| 19   | (統括安全衛生責任<br>事業退内の安全で)                                          | (者、元方安全衛生管理者、店社安全衛生管理者、産業医、化学物質管理専門家、<br>は衛生管理純素スタッフなど)                         |        |                                                 |
|      | しなし<br>へ キリ                                                     |                                                                                 |        |                                                 |
|      | ○あり<br>※ 職務について入っ                                               | カレてください。                                                                        |        | 平陸次枚に関係するためのにや 空会マけ為出の宝                         |
|      | ※ 服天で3つまで/<br>経験                                                | ヘブリ<br>ex) 統括安全衛生責任者                                                            |        | 文映員俗に関係9つもののはか、女主文は開生の美                         |
|      | 年                                                               | 未選択                                                                             |        | 務経験を最大3つまで入力してください。実務経験が                        |
|      | 月                                                               | 未選択                                                                             |        | ない場合は、「なし」にチェックを入れてください。                        |
|      | 経験                                                              |                                                                                 |        |                                                 |
|      | <b>#</b>                                                        | 未選択                                                                             |        |                                                 |
|      | 月                                                               | 未選択                                                                             |        |                                                 |
|      | 經験                                                              |                                                                                 |        |                                                 |
|      | 年日                                                              | 未選択                                                                             |        |                                                 |
|      | л                                                               | ** #VEPL **                                                                     |        |                                                 |
| 90   | 免許等 必須                                                          |                                                                                 | 20     | 受験資格に関係するもののほか、安全又は衛生に関                         |
| 4    | 受験資格に関係する<br>○なし                                                | ▷セののはか、安全衛生に関する資格はありますか?                                                        |        | する免許等の資格を入力してください。保有していない                       |
|      | ○あり<br>※ 資格について入っ                                               | <b>カしてください。</b>                                                                 |        |                                                 |
|      | ex) 安全管理士                                                       |                                                                                 |        | 场口は、「なし」にナエックを入れてくたさい。                          |
|      |                                                                 |                                                                                 |        | 入力後、「確認」を押下し、入力内容に誤りがないか                        |
|      |                                                                 |                                                                                 |        | 確認してください。                                       |
|      |                                                                 |                                                                                 |        |                                                 |
|      |                                                                 | 確認                                                                              |        |                                                 |

### 6.受験資格入力

| <ul> <li>● の質所を入力及び確認してください。</li> <li>● 売了 ● 未処理</li> <li>● 申請者情報入力</li> <li>● 申請者情報入力</li> <li>● 見動物地・試験日入力</li> <li>● 受動資格入力</li> <li>● 免除資格入力</li> <li>● 免除資格入力</li> <li>● 免除資格入力</li> <li>● 免除資格入力</li> <li>● 免除資格入力</li> <li>● </li> </ul> | 21 引き続き、申請タスクリストのStep1で「☆ 未処理」となっている項目を入力します。<br>「受験資格入力」を選択してください。                                                                                    |
|----------------------------------------------------------------------------------------------------|----------------------------------------------------------------------------------------------------|
| 交換申請・登録申請WEBサイト           受験資格入力           マイページ           シ働安全コングルタント           試験種類         労働安全コングルタント                                                                                                    | <ul> <li>申請者の受験資格に該当する受験資格コードを、「受<br/>験資格」のプルダウンの中から選択してください。</li> <li>※ 受験資格コードごとの詳細な受験資格及び添<br/>付書類を欄外の受験資格一覧(PDF)から確<br/>認し、選択してください。</li> </ul>    |
| 試験日     2025年10月21日       受験資格コード入力     受験資格       受験資格        受験資格        受験資格                                                                                                    | <ul> <li>・受験資格中の「理科系統の正規の課程」</li> <li>理学部、医学部、歯学部、薬学部、工学部などが</li> <li>該当します。</li> <li>・受験資格の中の「理科系統の正規の学科」</li> <li>機械科、電気科、土木科、農業科などが該当します</li> </ul> |
| XX         はままれ用意体報告<br>28年前・金録申請wEBサイト         【プルダウンイメージ】           受験 資格入力         マイベージ > 単語タスクリスト > 受験資格入力         3           支援権 1         ラ働安全コンリルタント         マルダロタコロ                                                                   | 学部又は学科の名称では判断ができない場合は、事<br>前に当協会にお問い合わせください。なお、履修科目を<br>確認させていただくことがあります。                                                                              |
| 受験第 5-0-ド入力<br>● ● ● ● ● ● ● ● ● ● ● ● ● ● ● ● ● ● ●                                                                                                     | 一部の受験資格につきましては、必ず、事前に安全衛<br>生技術試験協会本部に問い合わせてください。<br><u>事前の問合せをせずに電子申請を行うと、受験資格が</u><br><u>ないため受理できない場合があります。</u>                                      |
| 07-1:1 加速器主 (特別 2年12月 14 日以前首称)<br>07-2:1 加速器主 (特和 2年12月 15 日以後合格免許未登得)<br>07-3:1 加速器主 (令和 2年12月 15 日以後合格免許未登得)<br>08:安全電電電販務経験10年<br>09:労働大臣護習修了+安全票務経験15年<br>10:日屆快-大年期年 安全業務経験15年<br>11:1:学士学位理系+安全業務経験5年                                    | 事前の問合せが必要な受験資格コードは、以下のとお<br>りです。                                                                                                    |
| 公益財行<br>安全衛<br>(大)<br>(11-2:学士学位理系同等①+安全実務経験5年<br>(13:学士学位理系同等②+安全実務経験5年<br>114:学士学位理系同等③+安全実務経験5年<br>東京都千<br>(田区西各+warener<br>(田区西各+warener)                                                                                                   | 【労働安全コンサルタント】 【労働衛生コンサルタント】<br>11-4 14-4<br>11-5 14-5<br>11-6 14-6                                                                                     |
| 受験資格一覧PDF 見本<br>受験資格(労働安全コンサルタント)                                                                                                    | 15-1       17-1         15-2       17-2         15-3       17-3         15-4       17-4                                                                |
| 画 号         文 秋 岡 伯         源 切 香 列           次のいずれかの学校の逆程系系体の正規の提問を修めて卒業し<br>た者で、70%的テロレジ会交解に従事した経験を有する<br>10%が大学的による大学(短期大学を除く。)<br>2010大学校による大学(短期大学を除く。)<br>2010大学校による内学学校         ・卒業証書の互し<br>・5年期にの原本文はちし<br>・5年以上安全の実施に従事した経験を示す経営等証明書   | 15-5 17-5<br>18 19<br>19 20                                                                                                    |
|                                                                                                    | 21-1 22-1<br>21-4 22-4<br>22 23                                                                                                    |
|                                                                                                    | 23 25<br>24 26                                                                                                    |

|    | 7.免除資格入力                                                                                                    | 筆記試験の科目免除を希望しない方は、12ページ「顔写真画像<br>アップロード」にお進みください。                                                                                                    |
|----|----------------------------------------------------------------------------------------------------|----------------------------------------------------------------------------------------------------|
| 23 | Stept: 申請內容入力 (3/3)           ● 申請者情報入力         》           ● 訂該地: 試験地: 試験出入力         》           ● 試験地: 試験出入力         》           ● 受験資格入力         》           免除其自入力         》                          | 23 試験の種類及び試験の区分に応じた筆記試験の科目<br>免除を受けることができる免許等を保有し、当該試験<br>科目の免除を希望する場合は、「免除資格入力」を選<br>択してください。                                                                          |
| 24 | 安全地共振取場場           受快申請・登録申請WEBサイト           免除資格入力           マイベージ > 申請クスクリスト > 免除資格入力           試験運販 労働安全コンサルタンド           試験運 2025年10月21日           免除實格コード入力           免除實格として入力可能なコードはごちらから確認してください。 | 24 申請者の受験資格に該当する受験資格コードを、欄<br>外の「免除資格一覧」を確認し、該当するコード番号<br>を半角で入力し、登録してください。<br>07ページの®で選択した「試験の種類」及び「試験の<br>区分」に応じて、登録可能な免除資格コード番号が決<br>まっているため、ご注意ください。<br>次のページに続きます。 |
|    | <ul> <li>試験種類 労働安全コンサルタント</li> <li>試験日 2025年10月21日</li> <li>免除資格コード入力</li> <li>免除資格1 06</li> <li>入力された免除資格は存在しません。</li> <li>免除資格2</li> <li>免除資格3</li> <li>免除資格として入力可能なコードはこちらから確認してください。</li> </ul>       | <ul> <li>左図は、試験の区分を<u>機械</u>で登録した方が、試験の区分<u>電気</u>にのみ登録可能な免除資格コード番号「06」を入力したときのものです。</li> <li>左図のように「入力した免除資格は存在しません。」と表示された場合は、以下の入力誤りが考えられますので、ご確認ください。</li> </ul>    |
|    | ↓<br>受験資格一覧PDF 見本                                                                                                    | ・試験の種類、試験の区分に応じたコード番号以外を<br>入力していない<br>・コード番号を全角で入力している<br>・「 <u>0</u> 6」等の0を省略して入力している                                                                                 |
|    | 空い音         活動の         発 時 単 的         意 付 単 部           01         単 指         2014         第二十二日第二日第一日第二日第二日第二日第二日第二日第二日第二日第二日第二日第二日第二日第二日第二日                                                          |                                                                                                    |

電 気 第1種電気主任技術者

土 木 1級土木施工管理技士

06

07

・第1種電気主任技術者免状の写し

1級土木施工管理技士試験合格証の写し
 (まだは> 1級土木施工管理技士合格証明書の写し
 (まだは> 1級土木施工管理技士登録証の写し

### 8.免除科目入力

試驗種類

労働安全コンサルタント

筆記試験の科目免除を希望しない方は、15ページ「顔写真画像 アップロード」にお進みください。

25

26)

| Step1: 申請内容入力 (4/5) |   |
|---------------------|---|
| ♥ 申請者情報入力           | * |
|                     | * |
| 受験資格入力              | * |
|                     | » |
| 😣 免除科目入力            | » |

「免除資格入力」で登録した免除資格コードに応じ て、免除可能な項目にのみチェックボックスにチェックが 入ります。 免除を希望する場合は、<u>チェックを入れたまま</u>登録し てください。

「免除資格入力」で免除資格コードを登録された方

は、引き続き申請タスクリストのStep1「
冬未処理」
となっている「免除科目入力」を選択してください。

左図は、以下の内容で登録した際の見本です。

【見本①の登録内容】 試験種類:労働安全コンサルタント 試験区分:土木 免除資格:1級土木施工管理技士

| 【見本②の登録内容】       |
|------------------|
| 試験種類:労働衛生コンサルタント |
| 試験区分:保健衛生        |
| 免除資格:医師免許        |
|                  |

【見本③の登録内容】 試験種類:労働衛生コンサルタント 試験区分:労働衛生工学 免除資格:作業環境測定士登録証

| 試験E      | 2025年10月21日                     | 見本  | (1)        |
|----------|---------------------------------|-----|------------|
| 免除利      | ↓目選択                            | 201 | $\bigcirc$ |
|          | 免除科目                            |     |            |
|          | 安全一般                            |     |            |
|          | 安全法令                            |     |            |
|          | 土木安全                            |     |            |
| ※科       | 目免除を希望する場合は、チェックを外さないでください。     |     |            |
| ※科       | 目免除を希望しない場合は、チェックを外して登録をしてください。 |     |            |
|          |                                 |     |            |
|          | 登録                              |     |            |
| _        |                                 |     |            |
| 試験種      | 類 労働衛生コンサルタント                   |     |            |
| 試験日      | 2025年10月21日                     | 日十  | $\bigcirc$ |
|          |                                 | 元平  |            |
| 免除科      | 目選択                             |     |            |
|          | 免除科目                            |     |            |
|          | 衛生一般                            |     |            |
|          | 衛生法令                            |     |            |
| <b>V</b> | 健康管理                            |     |            |
| ※科       | 目免除を希望する場合は、チェックを外さないでください。     |     |            |
| ※科       | 目免除を希望しない場合は、チェックを外して登録をしてください。 |     |            |
|          |                                 |     |            |
|          | 答録                              |     |            |
|          |                                 |     |            |
|          |                                 |     |            |
|          |                                 |     |            |
| 討論和      | 酒 労働衛生コンサルタント                   |     |            |
| 討論日      | 2025年10月21日                     |     | $\bigcirc$ |
|          | 2023+10/3210                    | 兄平  | 3          |
| 免除科      | 目選択                             |     |            |
|          | 免除科目                            |     |            |
|          | 衛生一般                            |     |            |
|          | 衛生法令                            |     |            |
|          | 衛生工学                            |     |            |
| ※科       | 日免除を希望する場合は、チェックを外さないでください。     |     |            |
| ※科       | 目免除を希望しない場合は、チェックを外して登録をしてください。 |     |            |
| 20010    |                                 |     |            |
|          | 登録                              |     |            |

# 9.再受験申請(7ページから)

| ▲○ 完全商业目前以降组合                                                                                                    |                                   | Патар           | 希望する口述試験地及び筆記試験会場を選択してくだる                       |
|----------------------------------------------------------------------------------------------------|-----------------------------------|-----------------|-------------------------------------------------|
| ↓ 受験申請・登録申請WEBサイト                                                                                                    |                                   |                 |                                                 |
| 式験地・試験日入力<br>/イベージ > 新規申請メニュー > 資格選択 > 試問                                                                                                    | 後地・試験日入力                          |                 |                                                 |
| 受けたい試験日を選択してください。 必須                                                                                                    |                                   |                 | 東京会場及ひ変知会場についくは試験会場の選択は(                        |
| J述試験地 新猫NSビレ 3 F                                                                                                    | ~                                 |                 | きません。                                           |
| 筆記試験会場                                                                                                    | 筆記試験日程                            |                 | また、受付期間経過後は、筆記試験会場の変更は受付                        |
| 北海道安全衛主技術センター<br>【北海道】                                                                                                    | 2025年10月21日                       | 2               | けらわません。                                         |
| 東北安全衛生技術センター<br>【宮城県】                                                                                                    | 2025年10月21日                       | R               | - 必ず試験ロッロに受験可能や試験全理を選切して/だ-                     |
| 関東安全衛生技術センター<br>【千葉県】                                                                                                    | 2025年10月21日                       | R               | い り 武 線 ロ ヨ ロ に 文 線 リ 能 な 武 線 云 場 で と 氏 し し い に |
| 東京会場<br>【東京都】                                                                                                    | 2025年10月21日                       | R               | $()_{\circ}$                                    |
| 愛知会場<br>【愛知県】                                                                                                    | 2025年10月21日                       | R               |                                                 |
| 神戸サンポーホール<br>【兵庫県】                                                                                                    | 2025年10月21日                       | R               |                                                 |
| 中国四国安全衛生技術センター<br>【広島県】                                                                                                    | 2025年10月21日                       | <del>д</del>    |                                                 |
| 九州安全衛生技術センター                                                                                                    | 2025年10月21日                       | R               |                                                 |
| ★★★★★ は明記#10.5<br>受験申請+登録申請WEBサイト<br>:受験情報入力<br>パページ > 新規申請メニュー > 資格選打                                                                                                    | <u>R &gt; 試驗地•試驗日入力</u> > 再受験情∺   | 7入力             |                                                 |
| 如一受験情報 必須                                                                                                    |                                   |                 | お同英段にも図れ英幹専立は試験は田洛加書を破す                         |
| (황왕号<br>(황왕동                                                                                                    |                                   | 2               | 別凹文駅した院の文駅示又は武駅右未囲和音で唯応                         |
|                                                                                                    |                                   |                 | 試験番号(4けに)]及い 受験番号(6けに)]を                        |
| [再:                                                                                                    | 受験申請時の注意】                         |                 | 力してください。                                        |
| 前回と試験の種類、試験の区分及び受験する                                                                                                    | 斗目が同じであればオンラインで申請が完結します。          |                 | 試験番号及び受験番号の記載箇所はページの見本を                         |
| 回受験時から免除科目の追加を希望する場合<br>た、免除資格を有する書面の郵送が必要に                                                                                                    | ≥、特定の操作が必要ですので、当協会までお問いる<br>なります。 | わせくださ           | 老にしてください。                                       |
| 前回受験時に免除科目としていた科目の受験を                                                                                                    | 希望する場合、特定の操作が必要ですので当協会;           | でお問い合わ          |                                                 |
| ください。                                                                                                    |                                   |                 |                                                 |
| [                                                                                                    | 再受験申請方法】                          |                 | ◎受験宗乂は試験結果通知書を紛失された方                            |
| 1 再受験には以下の受験票等のうち1つを画像                                                                                                    | データにしてアップロードしてください。               |                 | 当協会本部に、試験番号及び受験番号をお問い合                          |
| ·筆記試験受験票<br>·筆記試驗結果運知業                                                                                                    |                                   |                 | せください。ページ下部の「受験者情報確認依頼書」は                       |
| <ul> <li>・口述試験受験票</li> <li>・口述試験結果通知書</li> </ul>                                                                                                    |                                   |                 | 受験票又は試験結果通知書の代わりにアップロードいた                       |
| ※ 受験票等を紛失等によりアップロードができない場合<br>てアップロードしてください。                                                                                                    | は、その代わりとして「再受験申請に係る受験者情報確認が       | 損害」を記入し         | く用紙です。印刷して記入した後、画像データとして由                       |
| <ol> <li>見本を参考にして、試験番号及び受験番号を、</li> </ol>                                                                                                    | 入力してください。                         |                 |                                                 |
|                                                                                                    |                                   |                 | ヨッ当日本にすしてこれの                                    |
| 見本 労働衛生 コンサルタント試験<br>筆記試験受験票                                                                                                    |                                   |                 |                                                 |
| 以取K分 保健衛生<br>(2.88#5)                                                                                                    |                                   |                 | 以下に該当する場合、特定の操作が必要になりますので                       |
| ка ( <u>2401-160901</u> -00-00-00)                                                                                                    |                                   |                 | 試験協会本部までご連絡ください。                                |
|                                                                                                    |                                   |                 | ・前回受験時より免除科目を追加する場合                             |
| 試願番号 受験番号<br><sup>実験地</sup>                                                                                                    |                                   |                 | ・前回受験時の免除科日を受験する場合                              |
|                                                                                                    |                                   |                 |                                                 |
| <sup>10</sup> <sup>10</sup> |                                   |                 | (2行日光际-/1行日光际に交史/                               |
| HI                                                                                                    |                                   |                 |                                                 |
| (2001-160%1-40-00-00)<br>公益时闭法人 安全集生技術試験協会                                                                                                    |                                   |                 |                                                 |
| 21 年 <b>1</b>                                                                                                    |                                   |                 |                                                 |
| 回受験情報から、氏名の変更がありますか? 👧酒                                                                                                    | )                                 |                 |                                                 |
|                                                                                                    | 1                                 |                 | 前回受験時より<br>氏名又は住所の変更の有無をチェックし                   |
| ス 示 IF W / / 5、11 / 11 / 12 / 27 / めりよ 9 / 7 / 20 / 20 / 20 / 20 / 20 / 20 / 20                                                                                                    | J                                 |                 | ください。                                           |
| 前回の受験情報が分からない場合は、申請先にお問いていたので、                                                                                                    | 問い合わせください。                        |                 | ・氏名に変更が有る場合は、戸籍抄本等の名前のわかる                       |
| 1回の受験票又は結果通知書を紛失している場合<br>★考情報確認体報⇒け?まよ                                                                                                    | は、その代わりとして「受験者情報確認依頼書」を記          | 、しアップロードしてください。 |                                                 |
|                                                                                                    |                                   |                 |                                                 |
| 甲硝硝報豐蘇                                                                                                    |                                   |                 | ・1エアリック史が行る場合、コノリルタノト試験では住所の                    |
|                                                                                                    |                                   |                 | 変更の分かる連転<br>究前の<br>与しの<br>パッノロードは必要             |
|                                                                                                    |                                   |                 | ありませんので 「いいえ」にチェックを入 わてください                     |

| X                                             | ◎ 史全電社時以降協会<br>受験申請・受験申請WEBサイト                                                                                                    |   |                                                                                                    |
|-----------------------------------------------|----------------------------------------------------------------------------------------------------|---|----------------------------------------------------------------------------------------------------|
| 申請<br><u>マイハ</u><br>▲ 証<br>▲ 申<br>▲ 結<br>▲ 20 | 5<br>「イダスクリスト<br>ページ > 申請クスクリスト<br>調写真の登録をしてください。<br>請者情報を入力してください。<br>「課週知書の登録をしてください。<br>225年06月30日 (月) 締切 (郵送の場合は清印有効)です。期限を過ぎたものは受付できません。                                                                                                    | 4 | 申請タスクリストのStep 2 において「 😢 未処理」となってい<br>る「申請者情報入力」を選択してください。<br>(「申請者情報入力」の説明は09ページに記載。)                      |
| 労働)<br>試験<br>試験<br>車請の<br>の<br>1              | 安全コンサルタント (土木)<br>巻 中国四国安全衛生技術センター<br>日 2025年10月21日 (火)<br>方法 重記試験<br>功状態 申請手続中<br>箇所を入力及び確認してください。<br>文 申読取消                                                                                                    |   | 【注意】                                                                                                    |
| 4                                             | ● 先了 ● 未処理           bit 申請者指報入力           ● 申請者指報入力           ● 申請者指報入力           ● 支援後し、力           ● 受換資格入力           ● 免除資格入力           ● 免除資格入力           ● 安勝等人力           ● 安勝等人力           ● 安勝等人力           ● 安勝等人力           ● 安勝等人力           ● 安勝等人力           ● 安勝等人力           ● 安勝等人力           ● 安勝等人力           ● 安勝等人方           ● 安勝等人方           ● 安勝等人方           ● 安勝等人方           ● 安勝等人方           ● 安勝等人方           ● 安勝等人方           ● 安勝等人方           ● 安勝等人等人の           ● 安勝等人等人の           ● 安勝等人等人の           ● 安勝等人等人の           ● 安勝等人の           ● 安勝等人の           ● 安勝等人の           ● 安勝等人の           ● 安勝等人の           ● 安勝等人の           ● 安勝等人の           ● 安勝等人の           ● 安勝等人の           ● 安勝等人の           ● シリー           ● シリー           ● シリー           ● シリー           ● シリー           ● シリー           ● シリー                                                                                                    |   | 前回と同じ筆記試験科目で受験を希望する方は、step1<br>の「受験資格入力」、「免除資格入力」及び「免除科目入<br>力」の項目は入力せずにstep2に進んでください。                     |
| Step<br>アイ<br>マアイ<br>マイベ<br>中結集               | <ul> <li>● 支払手続         <ul> <li>● 支払手続</li></ul></li></ul>                                                                                                    |   |                                                                                                    |
| 5<br>274k<br>774k                             | 100番の7-271-ド方1法について<br><b>第一結果者以後の7-970-ド</b><br>受教した際の労働安全・労働地生 コンガルタント試験受練業又は結果通知書をアップロードしてください。<br>50巻本で、平成184年度以帰のちのに混ら)<br>入力(edipeg2アイル)<br>あの選択 ファイルが選択されていません<br>プレビュー<br>全対                                                                                                    | 5 | 前回受験した際の受験票、試験結果通知書又は受験者<br>情報確認依頼書のいずれか1つをアップロードし、登録して<br>ください。<br>アップロードの方法については、当該ページのリンクよりご確<br>認ください。 |
| _                                             | 労働衛生 コンサルタント試験<br>筆記試験受験票                                                                                                    |   |                                                                                                    |
|                                               | 武験区分 保健衛生     受験番号 360001     氏名     生年月日     武験日     武験場     「見本】     「見本】     「見本】     「見本】     「見本】     「見本】     「見本】     「見本】     「見本】     「見本】     「見本】     「見本】     「した」     「した」     「した |   | 見本のとおり、試験の区分、受験番号等の載った面を必<br>ずアップロードしてください。                                                                |
| i<br>律<br>位                                   | 試験科目 受験科目 免除科目 試験時間<br>所生一般 ○ 10:00~12:00<br>所生法令 ○ 13:00~14:00          bkg管理       ○                                                                                                    |   |                                                                                                    |
| 2                                             | 上意事項<br>公益財団法人 安全衛生技術試験協会<br>理 事 非                                                                                                    |   |                                                                                                    |

### 10.顔写真画像アップロード

| ₩<br>・<br>父全帝主共時試験協会<br>●<br>委録申請・登録申請WEBサイト                 | 27 ※ 顔写真画像データは、申請前にオンライン申請を行う<br>端末内に保存してください                                                                                                    |
|--------------------------------------------------------------|----------------------------------------------------------------------------------------------------|
| ファイルアップロード<br><u>マイページ</u> > 申請タスクリスト > 証明写真アップロード<br>[申請情報] | 端末内に保存しててたさい。<br>端末内に保存した顔写真画像を「撮影済みの証明写真<br>を選択」から選択してください。<br>選択後、黄色の陰影にサイズ等を合わせて、アップロードし<br>てください。<br>アップロードされたものが規格に満たない場合、再度アップ<br>ロードしていただくことになりますのでご了承ください。 |
| ● ファイル形式 :JPEG、jpeg、JPG、jpg<br>● ファイルサイズ : 5 MBまで            |                                                                                                    |

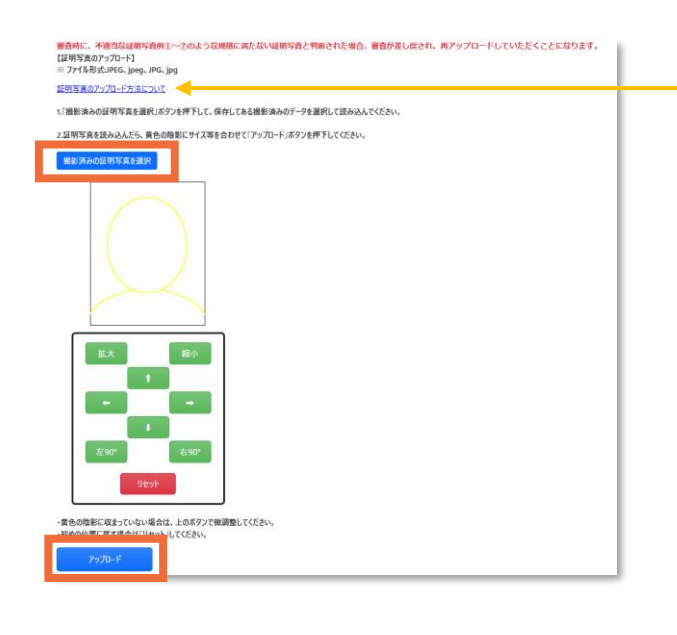

詳しい顔写真画像のアップロード方法については、当該 ページの「証明写真のアップロード方法について」をご確認 ください。

### 11.試験手数料の支払手続

| 요료MRBA, 호호함호MH/ANG호<br>고 박서나노R2<br>고려제가점                                                                                                    | 【注意】                                                                                                    |
|----------------------------------------------------------------------------------------------------|----------------------------------------------------------------------------------------------------|
| ROTE     OT     V24,700     Ald E455 E48                                                                                                    | 支払手続完了後は、申請内容の修正や受験の取り<br>止めはできません。支払手続の前に、再度、申請内<br>容の確認をお願いします。                                                                                                    |
|                                                                                                    | <ul> <li>28 試験手数料の決済方法を選択してください。</li> <li>クレジットカード決済、コンビニ決済、Pay-easy<br/>(ペイジー)決済でお支払いできます。</li> <li>クレジットカードは即時決済となります。</li> <li>コンビニ・ペイジー決済は受験申請日の翌日から3</li> <li>日間以内が支払期限です。</li> <li>※コンビニ・ペイジー決済の場合、支払期限を過ぎると、受験申請は自動的に申請取消となりますので<br/>ご注意ください。</li> </ul> |
| ABAMBAA, SERBHARAY<br>CRIMIN<br>CRIMIN<br>ABAMBAA<br>ABABAA<br>ABA | ・利用できるクレジットカード<br>VISA、Master、アメリカン・エキスプレス(AMEX)、<br>Diners、JCB<br>・利用できるコンビニエンスストア<br>セブンイレブン、ファミリーマート、ローソン、セイコー<br>マート、ミニストップ                                                                                                    |
| CWRF8-3-32C:         0-50         8 8       2007         9 8       2007         10 807       2007         10 807       2007         10 807       2007         10 807       2007         10 807       100         10 807       100         10 807       100         10 807       100         10 807       100         10 807       100         10 807       100         10 807       100         10 807       100         10 807       100         10 807       100         10 807       100         10 807       100         10 807       100         10 807       100         10 807       100         10 807       100         10 807       100         10 807       100         10 807       100         10 807       100         10 807       100         10 807       100         10 807       100         10 807       100         10 807       100         10 807<                                                                                                    | ※画像はコンビニ決済を選択した場合のものです。<br>② 決済方法を確認し、間違いなければ確定を選択<br>してください。                                                                                                    |
| ようこそ、安全 大郎さん。<br>申請を行う方は「新規申請」、申請者情報の変更を行う方は「アカウント変更」を選択<br>新規申請 アカウント変更<br>[編会からのお知らせ]<br>・<br>・<br>・<br>・<br>・<br>・<br>・<br>・<br>、<br>、<br>、<br>、<br>、<br>、<br>、<br>、<br>、<br>、<br>、<br>、<br>、                                                                                                    | 30 決済後、マイページの【協会からのお知らせ】に決済完了の連絡が通知されます。また、登録されたメールアドレスにもメールでお知らせしますので、必ず確認してください。                                                                                                    |
| L 甲語一覧」<br>労働安全コンサルタント<br>東京会場<br>2025年10月21日(火)<br>筆記試験<br>必要書類を送付してください                                                                                                    | 【申請一覧】に「必要書類を送付してください」と<br>表示されている場合、受験申請書、受験資格<br>等の必要書類の送付が必要になります。<br>送付方法は次のページへ。                                                                                                    |

# 12.受験申請書等の送付

| <ul> <li>安全衛生技術試</li> <li>受験申請・</li> </ul>                                                                                                    | <sup>122会</sup><br>登録申請WEBサイト                                                                                                    |                                                                                   |                                                                   |    |                   | ログアラ      |
|----------------------------------------------------------------------------------------------------|----------------------------------------------------------------------------------------------------|-----------------------------------------------------------------------------------|-------------------------------------------------------------------|----|-------------------|-----------|
| 申請タスクリスト                                                                                                    |                                                                                                    |                                                                                   |                                                                   |    |                   |           |
| <u>イページ</u> > 申請                                                                                                    | タスクリスト                                                                                                    |                                                                                   |                                                                   |    |                   |           |
| 申請書類が未達す                                                                                                    | す。申請書類の郵送または                                                                                                    | 持参をお願いし                                                                           | ます。                                                               |    |                   |           |
| 労働安全コンサルタ                                                                                                    | ット (機械)                                                                                                    |                                                                                   |                                                                   |    |                   |           |
| t験地                                                                                                    | 東京会場                                                                                                    |                                                                                   |                                                                   |    |                   |           |
| t験日                                                                                                    | 2025年10月21日 (火)                                                                                                    |                                                                                   |                                                                   |    |                   |           |
| は験方法<br>hまのは時                                                                                                    | 筆記試験                                                                                                    |                                                                                   |                                                                   |    |                   |           |
| の第5万を入力及び                                                                                                    | 電量中                                                                                                    |                                                                                   |                                                                   |    |                   |           |
| Commercial Commercial                                                                                                    |                                                                                                    |                                                                                   |                                                                   |    |                   |           |
| Changel, als States 12 - 1                                                                                                    | (E (E)                                                                                                    |                                                                                   |                                                                   |    |                   | 😋 完了 😒 🕸  |
| step1: 申請内容へ入<br>◎ 申請者                                                                                                    | <u>(3/3)</u><br>青報入力                                                                                                    |                                                                                   |                                                                   |    |                   |           |
| ✓ 試験地                                                                                                    | 試験日入力                                                                                                    |                                                                                   |                                                                   |    |                   |           |
| ✓ 受験資料                                                                                                    | 各入力                                                                                                    |                                                                                   |                                                                   |    |                   |           |
| ❷ 免除資                                                                                                    | 各入力                                                                                                    |                                                                                   |                                                                   |    |                   |           |
| ✓ 免除科                                                                                                    | 1入力<br>ドロの                                                                                                    |                                                                                   |                                                                   |    |                   |           |
| step2: 音頭アップロー<br>② 証明写:                                                                                                    | <u>キャップロード</u><br>モアップロード                                                                                                    |                                                                                   |                                                                   |    |                   |           |
| 5tep3: 支払手続 (1/                                                                                                    | )                                                                                                    |                                                                                   |                                                                   |    |                   |           |
| 支払手約                                                                                                    | Ŕ                                                                                                    |                                                                                   |                                                                   |    |                   |           |
| Step4: 受験に必要な                                                                                                    | 添付書類を郵送してください ※<br>メ要な添付書類について、ます。                                                                                                    | 必ずご確認くださ<br>。                                                                     | SU (0/1)                                                          |    |                   | >>        |
| 文禄にな<br>steps: 頑収者                                                                                                    | っぷっかがい 言葉に プルモ 《重安》                                                                                                    | -                                                                                 |                                                                   |    |                   | "         |
| 領収書                                                                                                    | パウンロード                                                                                                    |                                                                                   |                                                                   |    |                   | >         |
| <ul> <li>         ※全報主技術試験#<br/>受験申請・登<br/></li> <li>         受験に必要な添<br/></li> <li>         マロパージ &gt; 申請ク     </li> </ul>                                                                                                    | ☆<br>最申請WEBサイト<br>付書類について<br><u>スクリスト</u> > 受験に必要な添                                                                                                    | ≲付書頬についう                                                                          | ζ                                                                 |    |                   |           |
|                                                                                                    | ☆<br>東申請WEBサイト<br>付書類について<br>スクリスト > 受験に必要な添<br>、まだ完了していませんぷ】<br>*させるために、下記の音類を、申請                                                                                                    | ら付書類につい<br>先に郵送してくださ                                                              | 5                                                                 |    |                   |           |
| ★会報生技術技術総<br>受験申請・登<br>受験に必要な添<br>マイページ > 申請夕<br>(※受験申請手続きに<br>受験申請手続きを完<br>(申請情報)                                                                                                    | ☆                                                                                                    | 5付書類につい<br>たに郵送してくださ                                                              | ζ<br>                                                             |    |                   |           |
| 【 <sup>2</sup> ○来÷##は現代的第<br>受験申請・登<br>受験に必要な添<br>( <i>1√一ジ</i> )>申請夕<br>(※受験申請手統起完)<br>(申請情報)<br>(19)<br>(19)<br>(19)<br>(19)<br>(19)<br>(19)<br>(19)<br>(19                                                                                                    | ★<br>協中請WEBサイト<br>付書類について<br>スクリスト > 受験に必要な添<br>くまだ完てしていません※〕<br>「させるために、下記の音味を、申請<br>「させるために、下記の音味を、申請<br>「させるために、下記の音味を、申請                                                                                                    | を付書頬につい <sup>、</sup>                                                              | ς<br>                                                             |    |                   |           |
| (○ #±###################################                                                                                                    |                                                                                                    | ら付書類につい<br>洗に郵送してくださ                                                              | 5<br>                                                             |    |                   |           |
| (2) 米土市はほぼれ<br>受験申請・会           受験に必要な添<br>マイページ> 申請夕           (※受験申請手続きを完<br>(申請件報)           (※受験申請手続きを完<br>(申請情報)           (試験世現<br>試験日                                                                                                    | <ul> <li>検申請WEBサイト</li> <li>付書類について</li> <li>スクリスト &gt; 受験に必要な添</li> <li>まだ完てしていません※1</li> <li>?させるために、下記の音域を、申請</li> <li>労働安全コンサルクント</li> <li>2025年10月21日</li> </ul>                                                                                                    | ら付書頬につい<br>洗に等送してくださ                                                              | ζ                                                                 |    |                   |           |
|                                                                                                    |                                                                                                    | ら付書類につい<br>先に等送してくださ                                                              | ς<br>                                                             |    |                   |           |
| <ul> <li>(二条曲の小前にの)</li> <li>(二条曲の小前にの)</li> <li>(二条数中前・金数</li> <li>(二条数中前手続きに</li> <li>(二条数中前手続きたデ)</li> <li>(二条数中前手続きたデ)</li> <li>(二条数中前二条数</li> <li>(二条数中前二条数</li> <li>(二条数</li> <li>(二条数<td></td><td>らけ書類につい<br/>先に感送してくださ</td><td>5<br/>22</td><td></td><td></td><td></td></li></ul>                                                                                                    |                                                                                                    | らけ書類につい<br>先に感送してくださ                                                              | 5<br>22                                                           |    |                   |           |
| ○ 安全単単単単にの<br>受数申請・空<br>受数に必要な添<br>2 (※受数申請手続き<br>(※受数申請手続きを完<br>[申請傳報]<br>試数性類<br>試数目<br>(受数申請に必要な活<br>下記の意想を約;<br>~卒業注意○写<br>(素比と安全)<br>- 5年以上安全)                                                                                                    |                                                                                                    | 5付書類につい<br>1先に感送してくださ<br>1971音                                                    | 5<br>Xe                                                           | 1  |                   |           |
| ( ) ※去想当用 (20)<br>受数申請・20<br>受数申請・20<br>受数に必必要な添<br>( ) ⇒ 目請ク<br>( ) 受数申請手続起<br>受数申請手続起を完<br>( 申請情報)<br>( ) 数報<br>( ) 数報<br>( ) 数報<br>( ) 数報<br>( ) 数報<br>( ) 数<br>( ) 、<br>( ) 、)<br>( ) 、<br>( ) 、<br>( ) 、<br>( ) 、)<br>( ) 、<br>( ) 、)<br>( ) 、<br>( ) 、)<br>( ) 、<br>( ) 、<br>( ) 、<br>( ) 、)<br>( ) 、<br>( ) 、)<br>( ) 、)<br>( ) 、)<br>( ) 、<br>( ) 、)<br>( ) 、)<br>( ) 、)<br>( ) 、)<br>( ) 、)<br>( ) 、)<br>( ) 、)<br>( ) 、)<br>( ) 、)<br>( ) 、)<br>( ) 、)<br>( ) 、)<br>( ) 、)<br>( ) 、)<br>( ) 、)<br>( ) 、)<br>( ) 、)<br>( ) 、)<br>( ) 、)<br>( ) 、)<br>( ) 、)<br>( ) 、)<br>( ) ( ) 、)<br>( ) 、)<br>( ) ( ) ( ) ( ) ( ) ( ) ( ) ( ) ( ) ( |                                                                                                    | 5付書類につい<br>一                                                                      | <ol> <li>シー</li> <li>金属部門) 合格証の</li> </ol>                        | 写儿 |                   |           |
|                                                                                                    |                                                                                                    | 5付書類につい<br>先に厳選してくださ<br>1明書<br>航空・宇宙部門、                                           | く<br>入<br>全属部門) 合格証の                                              | 写让 |                   |           |
|                                                                                                    |                                                                                                    | 5付書類につい<br>先に朝送してくださ<br>明書<br>,                                                   | く<br>入<br>金属都門)会場証の                                               | ΨL |                   |           |
|                                                                                                    |                                                                                                    | 5付書類につい<br>先に朝送してくださ<br>明書<br>,                                                   | ()、)、<br>全属部門) 合格証の                                               | ξL |                   |           |
| マチルキルのおいた           受険中間・20           受険に必要な添           ブイベージ>申請ク           (※受険申請手続きを完           (申請情報)           (前数単第           (前数単第           (前数単第           (前数単第           (前数単第           (前数単第           (「数数単調」の表示           (「大社) 平本           (「大社) 平本           (「東市国内省)           (「東京市内市)           (「東京市)           (「東京市)           (「東京市)           (「東京市)           (「東京市)           (「東京市)           (「東京市)           (「東京市)           (「東京市)           (「東京市)           (「東京市)           (「東京市)           (「東京市)           (「東京市)                                                                                                    | ★<br>は中期WEBサイト<br>付書類について<br>22リント > 受験に必要な活<br>22リント > 受験に必要な活<br>22リント > 受験に必要な活<br>22リントント<br>5世をために、下記の音魂を、申請<br>労働安全コンサルタント<br>2025年10月21日<br>付き第1<br>はてたない、<br>年日期日のの本<br>二年は単純の目のは本<br>本は単純の目のは本<br>15世をために、「記の音魂を、「私の<br>二日の日本<br>15世をために、「日の音魂を、<br>一日の日本<br>15世をために、「日の音魂を、<br>第5時<br>15世をために、「日の音魂を、<br>第5時<br>15世をために、「日の音魂を、<br>第5時<br>15世をために、「日の音魂を、<br>第5時<br>15世をために、「日の音魂を、<br>第5時<br>15世をために、「日の音魂を、<br>第5時<br>15世をために、「日の音魂を、<br>第5時<br>15世をために、「日の音魂を、<br>15世をために、「日の音魂を、<br>15世をために、「日の音魂を、<br>15世をために、「日の音魂を、<br>15世をために、「日の音魂を、<br>15世をために、「日の音魂を、<br>15世をために、「日の音魂を、<br>15世をため、「日の音魂を、<br>15世をために、「日の音魂を、<br>15世をために、「日の音魂を、<br>15世をために、「日の音魂を、<br>15世をために、「日の音魂を、<br>15世をために、「日の音魂を、<br>15世をために、「日の音魂を、<br>15世をために、「日の音魂を、<br>15世をために、「日の音魂を、<br>15世をために、「日の音魂を、<br>15世をために、「日の音魂を、<br>15世をために、「日の音魂を、<br>15世をためで、「日の日本」<br>15世をために、「日の音魂を、<br>15世をためで、「日本」<br>15世をためで、「日本」<br>15世をためで、「日本」<br>15世をためで、「日本」<br>15世をためで、「日本」<br>15世をためで、「日本」<br>15世をためで、<br>15世をためで、<br>15世をためで、<br>15世をためで、<br>15世をためで、<br>15世をためで、<br>15世をためで、<br>15世をためで、<br>15世をためで、<br>15世をためで、<br>15世をためで、<br>15世をためで、<br>15世をためで、<br>15世をためで、<br>15世をためで、<br>15世をためで、<br>15世をためで、<br>15世をためで、<br>15世をためで、<br>15世 (15<br>)<br>15世 (15<br>)<br>15世 (15<br>)<br>15世 (15<br>)<br>15世 (15<br>)<br>15世 (15<br>)<br>15世 (15<br>)<br>15世 (15<br>)<br>15世 (15<br>)<br>15世 (15<br>)<br>15世 (15<br>)<br>15世 (15<br>)<br>15世 (15<br>)<br>15世 (15<br>)<br>15<br>)<br>15世 (15<br>)<br>15<br>)<br>15世 (15<br>)<br>15<br>)<br>15<br>) | 新付書類につい<br>焼た弊送してくださ<br>明書<br>泉空・宇宙部門、<br>変_<br>-                                 | 5<br>.)。<br>金属部門)合格証の                                             | ΨĿ |                   |           |
| マキ曲まは原な回<br>安狭中間・空び<br>安狭中間・空び<br>安狭中間・空び<br>医酸に必要な添か<br>「東安林寺講手続き、<br>マキ球音報<br>マキ球音報<br>マキ球音報<br>マキ球音報<br>マキ球音の学校<br>マキ球音の学校<br>マキ球音の学校<br>マキ球音の学校<br>マキ球音の学校<br>マキ球音の学校<br>マキ球音の学校<br>マキ球音の学校<br>マキ球音の学校<br>マキ球音の学校<br>マキ球音の学校<br>マキ球音の学校<br>マキ球音の学校<br>マキ球音の学校<br>マキ球音の学校<br>国本部のの注着<br>国本部のの注着<br>国本部のの注着<br>国本部のの注着<br>国本部のの注着<br>国本部のの注着<br>国本部のの注着<br>国本部のの注着<br>国本部のの注着<br>国本部のの注着<br>国本部のの注着<br>国本部のの注着<br>国本部のの注意<br>国本部のの注意<br>国本部のの注意<br>国本部のの注意<br>国本部のの注意<br>国本部のの注意<br>国本部のの注意<br>国本部のの注意<br>国本部のの注意<br>国本部のの注意<br>国本部のの注意<br>国本部のの注意<br>国本部のの注意<br>国本部のの注意<br>国本部のの注意<br>国本部のの注意<br>国本部ののである<br>国本部ののである<br>マキャング<br>国本部ののである<br>マキャング<br>国本部ののである<br>マキャング<br>マキャング<br>マキャング<br>マキャング<br>マキャング<br>マキャング<br>国本部ののである<br>マキャング<br>マキャング                                                                                                    |                                                                                                    | 5付書類につい<br>焼に郵送してくださ<br>10<br>朝雪・宇宙部門、<br>変<br>-                                  | 5<br>.)。<br>全属部門) 会格証の                                            | ΨĻ |                   |           |
|                                                                                                    |                                                                                                    | 5付書類について<br>洗に等送してくださ<br>5<br>5<br>5<br>5<br>5<br>5<br>5<br>5<br>5<br>5<br>5<br>5 | こ<br>                                                             | 写し | 1401435128041117  | 、ご利用ください、 |
|                                                                                                    |                                                                                                    | 新付書類につい<br>焼た弊送してくださ<br>1明書<br>泉空・宇宙部門、<br>2<br>-<br>-<br>2<br>2<br>3<br>2<br>-   | 5<br>、<br>金属部門)会格証の<br>*る際、送付に使用する                                | 写し | 1.51.231.2844197  | 、ご利用ください。 |
| 東美市県市町町町           受験に必要な添           マグパージ 申請の           夏秋市 第2           東京市 第2           東京市 第4歳2           (中藤清朝)           試験世現           試験日           (三数申請手続きた)           (中請清朝)           試験日           (三数申請・必要は<br>下記の時時年期に必要は<br>下記の時間での<br>・本事証書の可?)<br>(三数申請・金を注<br>・技術工書二次<br>く 金末は多 年<br>・支末は多 年<br>・支末は多の<br>(三数単式重要な<br>・支集日書の明空の<br>(三数単式電子の日本<br>市画のと書の<br>(三数単式電子の日本<br>市画のと書の<br>(三数単式電子の日本<br>市画のと書の<br>(三数単式電子の日本<br>市画のと書の<br>(三数単式電子の日本<br>市画のと書の<br>(三数単式電子の日本<br>市画のと書の<br>(三数単式電子の日本<br>市画のと書の<br>(三数単式電子の日本<br>市画のと言の<br>(三数単式電子の日本<br>市画のと言の<br>(三数単式電子の日本<br>市画のと言の<br>(三数単式電子の日本<br>市画のと言の<br>(三数単式電子の日本<br>市画のと言の<br>(三数単式電子の日本<br>市画のと言の<br>(三数単式電子の日本<br>)         (三数単式電子の日本<br>市画のと言の<br>(三数単式電子の日本<br>)         (三数単式電子の日本<br>市画のと言の<br>(三数単式電子の日本<br>)         (三数単式電子の日本<br>)           (三数単式        (三数単式                 (三数単式                 (三数単式                  (三数単式                 (三数単式                  (三数単式                  (三数単式                  (三数単式                  (三数単式                    (三数単式                  (三数単)           (三数単)         (三数単)           (三数単)         (三数単)           (三                                                                                                    |                                                                                                    | 5付書類について<br>先に等送してくださ<br>5明書<br>                                                  | <ul> <li>()。</li> <li>金属部門) 合情証の</li> <li>(3際、送付に使用する)</li> </ul> | 写し | 1.611.231589/61/7 | 、ご利用ください。 |
|                                                                                                    |                                                                                                    | 5付書類について<br>先に郵送してくださ                                                             | 2<br>全属部門)合格証の<br>「る際、送付に使用する                                     | 写し | 1.GU23CB94447     | 、ご利用ください。 |

31 試験手数料の決裁後、受験申請書、受験に必要な添付書類等を、を送付してください。 申請タスクリストのStep4において「⊗ 未処理」となっている「受験に必要な添付書類について」を 選択してください。

32 受験資格又は免除資格を証明するための書面 の一覧になります。各書面は写しを提出してくだ さい。

> (卒業証明書、技術士登録証明書は、原本で も写しでもかまいません。)

33 受験資格又は免除資格のうち、経歴等証明書の提出が必要な場合があります。 所定の様式をダウンロードし、事業場から作成されたものを提出してください。

> 受験資格又は免除資格を証明するための書面 のアップロードはできません。 ダウンロードした受験申請書とともに、書面を郵 送してください。

 「受験申請書」をダウンロードし、記載内容に誤り がないか必ずご確認ください。
 「提出書類チェックリスト」を確認後、添付書類を 当協会まで送付してください。
 送付の際は、宛名用紙を封筒に貼付してください。
 次のページへ続きます。

| A<br>労働安全                                | 全コンサルク                                | タント試験受験                                                                                                | 申請書                                  | * 受験者                 | ¥号                                                                         |
|------------------------------------------|---------------------------------------|----------------------------------------------------------------------------------------------------|--------------------------------------|-----------------------|----------------------------------------------------------------------------|
| B <sub>武 験</sub> 地                       | 筆記: 東京会場                              | ł                                                                                                    | 口述: 東京                               | 国際フォー                 | ラムG:ガラス棟会議                                                                 |
| C<br>試験の区分                               | 労働安全<br>コンサル<br>タント<br>試<br>験         | <ol> <li>)機械</li> <li>2電気</li> <li>3化学</li> <li>4土木</li> <li>5建築</li> </ol>                            | ************************************ | 6 保低<br>7 労価          | 2衛生<br>1衛生工学                                                               |
| D <sub>フリガナ</sub><br>受験者氏名               |                                       | アンゼン<br>安全                                                                                             |                                      | <sup>如</sup> 太        | <sup>ற</sup><br>郎                                                          |
| E <sub>生年月日</sub>                        | 平成31年1                                | 月18日                                                                                                   |                                      |                       |                                                                            |
| F<br>住所                                  | 〒101-006<br>東京都<br>1-2                | ₅<br>【₽                                                                                                | 電話番号                                 | 03-52                 | 75-1088                                                                    |
| G<br>動務先又はの<br>連絡先のの<br>名称、所在地<br>及び電話番号 | 〒10<br>同上<br>東京都千代田区<br>1-2-3         | 「西神田                                                                                                   | • + •2                               | -                     | 088                                                                        |
| н                                        | 1 24 16                               | 学歴・免                                                                                                   | 阵 等                                  |                       | 受験資格コード番号                                                                  |
| 受験資格                                     | 1 子 座           2 経 験           3 免許等 | 00天子 2015年年3<br>なしの実務経験 0年0<br>なし                                                                      | s<br>)月                              |                       | 04                                                                         |
| Ι                                        | 免                                     | 除科目                                                                                                    | 免除料日のコード                             | <sub>悉号</sub> J       | 1 卒業証書·卒業証明書                                                               |
| 免除を受け<br>る試験科目                           | 産業安全一般<br>産業安全関係法<br>機械安全             | <ul> <li>(2数+6) 先禄を希望す</li> <li>(2数+6) 先禄を希望す</li> <li>(2数+6) 先禄を希望す</li> <li>(2数+6) 先禄を希望す</li> </ul> | 6<br>5<br>6 01                       | 添付書加<br>の名称<br>(裏面添付) | <ol> <li>2 経歴等証明書</li> <li>③合格証・合格証明書</li> <li>4 免許証</li> </ol>            |
| K                                        |                                       |                                                                                                    |                                      |                       | 5 講習修了証                                                                    |
| *申請年月日                                   | 令和7年5月<br>安全街生坊                       | 26日                                                                                                    |                                      |                       | <ol> <li>         6.登録証     </li> <li>         7 受験票・結果通知書     </li> </ol> |
| ▲申請年月日<br>公益財団法ノ<br>一次審査確認構              | 令和7年5月<br>安全衛生技<br>理 事<br>夏 二次審査確認料   | 26日<br>術試験協会<br>長 殿                                                                                    |                                      |                       | <ol> <li>(6)登録証</li> <li>7 受敏票 - 結果通知書</li> <li>8 その他( )</li> </ol>        |

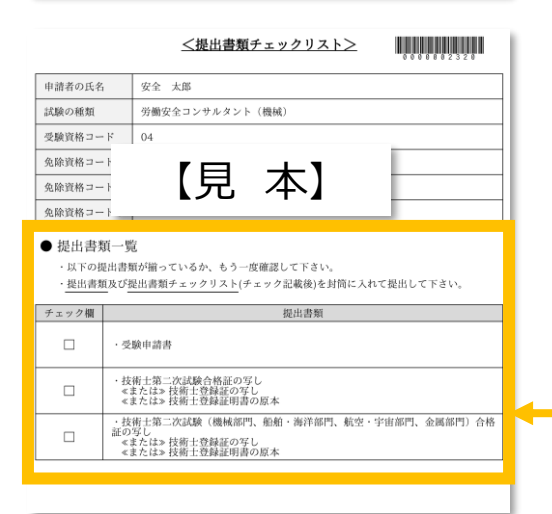

35 措

提出書類は以下の①~③のとおりです。 ①及び②はオンライン申請システムからダウンロードし、印刷したもの を送付してください。

- ① 受験申請書 (A4サイズ)
- ② 提出書類リスト (A4サイズ)
- ③ 提出書類チェックリストに記載された提出書類 (原寸大又はA4サイズに縮小したものでも可)
   (受験申請書に記載される氏名と各種証明書類に記載され ている氏名が異なっているときは、変更の事実が証明できる戸 籍抄本(新旧の氏名が記載されているもの)、住民票(旧 姓が併記されたもの)を提出書類として追加してください。)

免除科目入力において、免除資格を受験資格と同一の資格で登録された場合、「提出書類チェックリスト」に同一の書類を提出するように表示されますが、当該提出書類については1部をご提出ください。

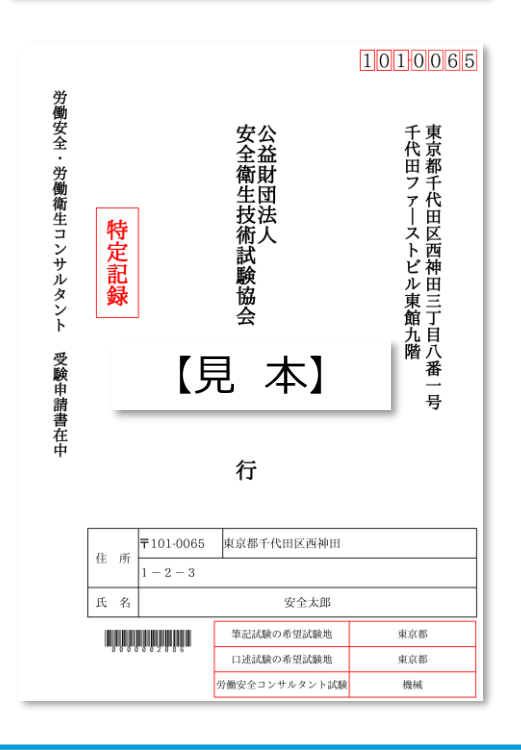

36 受験申請書等の書類は以下のいずれかの方法で送付してください。

- 「宛名用紙\_角2」又は「宛名用紙\_長3」をダウンロードし、 所定サイズの封筒に貼付、郵便局にて「特定記録」で郵送。 (特定記録郵便は、郵便局の窓口にて取り扱われている郵送 方法ですのでご注意ください。)
- ② 郵便局、コンビニ等で購入したレターパックライトで郵送。 (宛名用紙に記載の試験協会本部の住所宛で送付してく ださい。)

普通郵便の場合、郵送中に紛失等のおそれがあります。必ず配達の記録が残る方法で送付してください。

### 13.申請状況の確認方法

マイページの申請一覧において、現在の申請状況を確認することができます。下図を手続きの参考にしてく ださい。

画像はイメージとなります。一部変更されている場合があります。

労働安全コンサルタント 申請手続きの途中で未処理のままの項目がある又は試験手数料 中国四国安全衛生技術センター 2025年10月21日(火) の支払手続まで済んでおりません。 筆記試験 申請手続中 労働衛生コンサルタント 試験手数料の支払方法のうち「コンビニ支払い」又は「Pay-easy 中国四国安全衛生技術センター 2025年10月21日(火) 決済」を選択しておりますが、支払手続が済んでおりません。 筆記試験 支払期限内にお支払手続きがない場合は、受験申請が自動キャン 決済待 セルされます。 労働安全コンサルタント 試験手数料の支払手続は済んでおり、受験資格等を証する書面 中国四国安全衛生技術センター 等の提出が必要です。 2025年10月21日(火) 筆記試験 必要書類を送付してください

上記の書面等が到着し、受験資格や科目免除の有無などについて 審査中です。

筆記試験 審査中

労働安全コンサルタント 中国四国安全衛生技術センタ-

2025年10月21日(火)

労働安全コンサルタント 中国四国安全衛生技術センター 2025年10月21日(火) 筆記試験

ご提出いただいた書面等に不備があるため審査を中断しています。 詳細については、登録メールアドレス宛ての送信メールをご確認くださ い。

労働安全コンサルタント 中国四国安全衛生技術ヤンター 2025年10月21日(火) 筆記試驗

審査完了

審査不備

審査が完了し、受験票の発送の準備を行っております。 受験票の発送時期は、筆記試験は9月下旬、口述試験は12月 下旬の予定です。 受験申請者のご住所宛てに郵送します。